## Aktivera ombud i TDialog

Vid frånvaro kan det vara viktigt att ange en kollega som ombud i T-dialog. Det betyder att den personen kan logga in i TDialog och hantera de meddelanden som inkommer till dig.

För att aktivera ombud följer du dessa steg:

- 1. Logga in i TDialog (genom länken på intranätet och med din e-legitimation).
- 2. Klicka på din profillänk, som visar sig som din mejladress högst upp till höger i webbvyn.

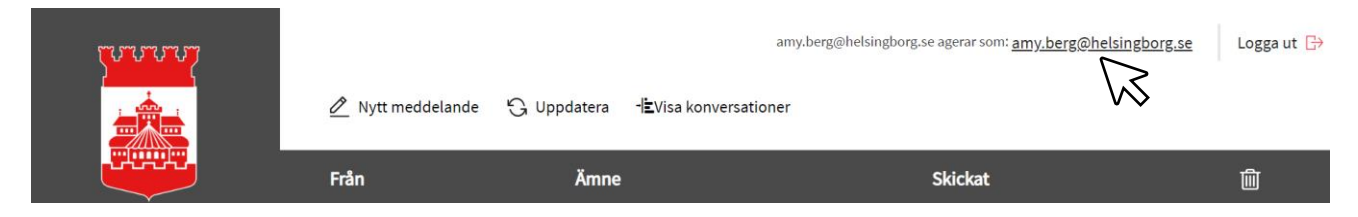

3. Nu öppnas ett fönster där du bland annat kan ställa in ett frånvaromeddelande och ange ombud för dina meddelanden. Scrolla längst ner för att komma till denna vy:

| Ange ombud:                                                            |                                                                |
|------------------------------------------------------------------------|----------------------------------------------------------------|
| Ett ombud kan läsa dina meddelanden och skriva meddelanden i ditt namn | Skriv in hela meiladressen till den                            |
| Ombud lisa.lilja@helsingborg.se                                        | kollega som ska vara ditt ombud.<br>Avsluta med att slå ENTER. |
| Ombud                                                                  |                                                                |
|                                                                        |                                                                |
|                                                                        |                                                                |
| Ombud                                                                  |                                                                |
|                                                                        |                                                                |
| Ombud                                                                  |                                                                |
| lisa.lilja@helsingborg.se 🛛 🗲                                          | aktivt ombud här.                                              |
|                                                                        | Det kan ta en liten stund, så ha tålamod 😊                     |
|                                                                        |                                                                |
| Spara 🔀                                                                |                                                                |

- 4. Avsluta genom att klicka på "spara".
- 5. Nu har du ett aktivt ombud i TDialog.

## Avaktivera

På samma plats som du anger ombud kan du ta bort ombudet genom att:

1. Klicka på det ombud du vill ta bort.

## Ombud

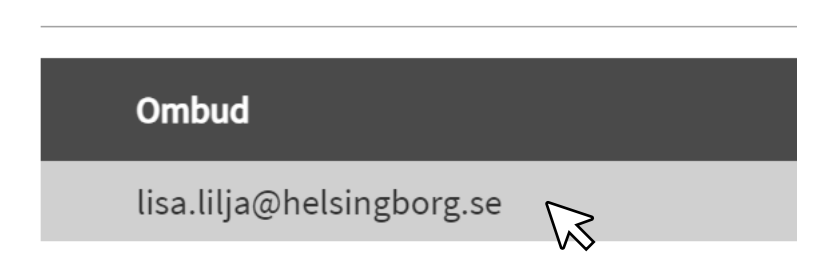

2. Klicka OK i det fönster som öppnar sig.

| Vill du ta bort ombud lisa.lilja@helsingborg.se? | × |
|--------------------------------------------------|---|
| Cancel                                           |   |

3. Invänta att ombudet försvinner i din lista, och klicka sedan "spara".

Ombud

Ombud

Spara 😡